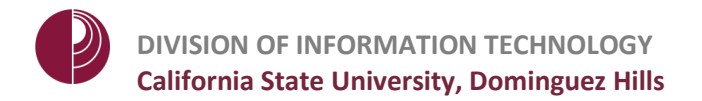

## SYNC SCORES WITH BLACKBOARD

Sync your quiz scores with Blackboard Grade Center.

1. Click a **course** to select it.

Click Open Gradebook.

| art New Session |
|-----------------|
| Resume Session  |
| pen Gradebook   |
|                 |
|                 |
|                 |

2. Click Sync Scores.

| ttings Reports Expor | rt Sync Roster    | Sync Scores     | Students             |                        |                   |
|----------------------|-------------------|-----------------|----------------------|------------------------|-------------------|
| Name                 | Course<br>Average | Course<br>Total | Performance<br>Total | Participation<br>Total | Quiz 1<br>11/8/17 |
|                      |                   |                 |                      |                        | View              |
| Possible Points      |                   | 5.00            | 4.00                 | 1.00                   | 5.00              |
| Average Points       |                   | 3.00            | 2.00                 | 1.00                   | 3.00              |
| Average %            |                   | 60%             | 50%                  | 100%                   | 60%               |
| Fudd, Elmer          | 0%                | 0.00            | 0.00                 | 0.00                   | Ab                |
| Guerrero, Benjamin   | 60%               | 3.00            | 2.00                 | 1.00                   | 3.00              |
| Lewis, Dylan         | 40%               | 2.00            | 1.00                 | 1.00                   | 2.00              |
| Martinez, Edith      | 80%               | 4.00            | 3.00                 | 1.00                   | 4.00              |
| Vega, Hugo           | 60%               | 3.00            | 2.00                 | 1.00                   | 3.00              |

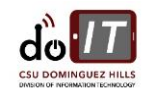

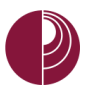

 Select the checkbox for each session you want to sync with Blackboard.

Click Next.

| $\bullet \bigcirc \bullet$ | Upload Scores to LMS             |  |  |
|----------------------------|----------------------------------|--|--|
| Select the session(s) to   | o upload.                        |  |  |
| Session Title              | Date                             |  |  |
| Quiz 1                     | Wednesday, November 8, 2017, 10: |  |  |
| 1                          |                                  |  |  |
| Select All Des             | select All                       |  |  |
|                            | 2                                |  |  |
|                            | Cancel                           |  |  |

4. Customize the scores you want to upload.

## A. Selected Session(s)

- Each session is a separate entry will create a separate column in Grade Center for each polling session.
- Aggregate sessions together as a single entry will create one column in Grade Center and total all polling sessions together.
- **B.** Points Uploaded
  - Choose points to upload.

Click **Upload** when ready.

| Upload Scores to LMS                                                                                                    |  |  |  |  |
|----------------------------------------------------------------------------------------------------|--|--|--|--|
| •                                                                                                    |  |  |  |  |
| ur uploaded data.                                                                                                    |  |  |  |  |
| sion(s)                                                                                                    |  |  |  |  |
| <ul> <li>Each session is a separate entry</li> </ul>                                                                            |  |  |  |  |
| ate sessions together as a single entry                                                                                         |  |  |  |  |
| ded                                                                                                    |  |  |  |  |
| bints B                                                                                                    |  |  |  |  |
| nance points only                                                                                                    |  |  |  |  |
| Participation points only                                                                                                    |  |  |  |  |
| rformance points and participation points rate entries                                                                          |  |  |  |  |
| <ul> <li>Participation points only</li> <li>Both performance points and participation points<br/>as separate entries</li> </ul> |  |  |  |  |
|                                                                                                    |  |  |  |  |
|                                                                                                    |  |  |  |  |
| Back Cancel Upload                                                                                                    |  |  |  |  |
|                                                                                                    |  |  |  |  |
|                                                                                                    |  |  |  |  |

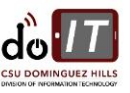

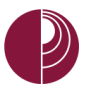

DIVISION OF INFORMATION TECHNOLOGY California State University, Dominguez Hills

5. Wait for your scores to upload and click **Close** when done.

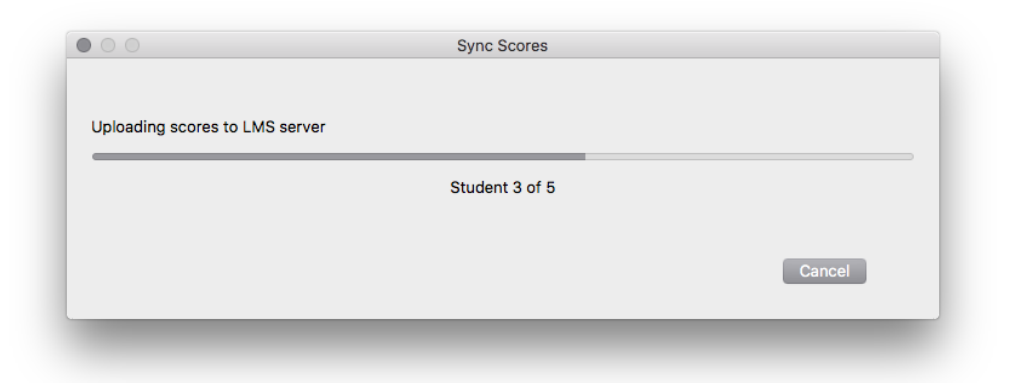

| • • • | Sync Scores                   |       |
|-------|-------------------------------|-------|
|       |                               |       |
|       |                               |       |
|       |                               |       |
|       | Scores uploaded successfully. |       |
|       |                               |       |
|       |                               | Close |
|       |                               | Close |
|       |                               |       |
|       |                               |       |

6. Visit your **Grade Center** in <u>Blackboard</u> to confirm there is a new or updated column.

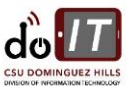